## **File decryption**

Once a client has provided all necessary information to access the Web-client (see Obtaining access to the Web-client), he receives an email with the URL-address of the Web-client and an encrypted file containing the login and password to the technical administrator's account. This file must be saved to a secure folder, and then decrypted. To do this:

1. right-click on the file and select **MOEX EDS PKZI** or **MICEX APK Client**(depending on the type of cryptography) from the context menu (. 1,1)**D** ecrypt (Fig. 1,2);

|   | Open with               |                |                           |
|---|-------------------------|----------------|---------------------------|
| 1 | MOEX EDI CryptoPS (x64) | ₽₽             | Create signature          |
|   | Share with              | • <del>%</del> | Verify signature          |
|   | Send to                 | - 🔒            | Encrypt                   |
|   | Cut                     | 2 🖉            | Decrypt                   |
|   | Сору                    | •              | File info                 |
|   | Create shortcut         | -              | Show personal certificate |
|   | Delete                  | 2              | Unload key                |
|   | Rename                  | 0              | More                      |
|   | Properties              |                |                           |

Fig. 1 – file decryption

As a result, the folder with the original file will also contain the file log\_Pass.bt, certified with electronic signature (hereinafter DS) of the IT Global LLC . The DS allows client to validate the sender;

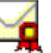

 right-click on the file log\_Pass.txt and select MOEX EDS PKZI or MICEX APK Client (depending on the type of cryptography) from the context menu (Fig. 2,1) Check and delete (Fig. 2,2);

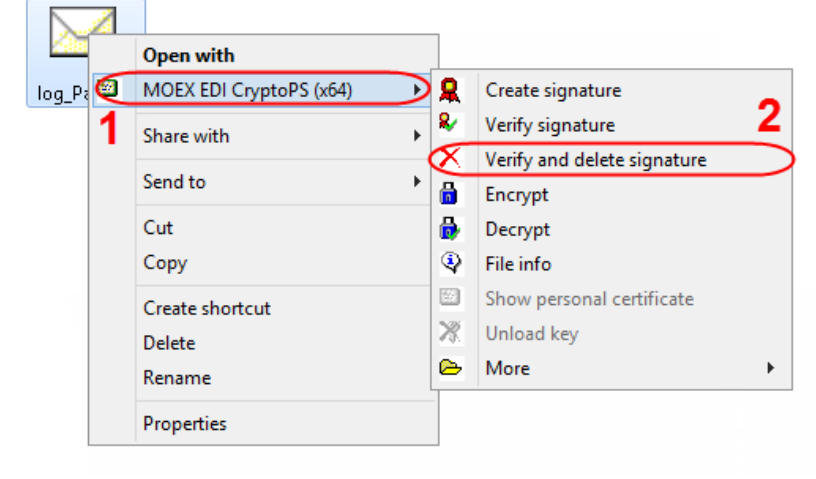

Fig. 2 - checking DS

This will open the confirmation window, where you should click OK to delete DS (Fig. 3).

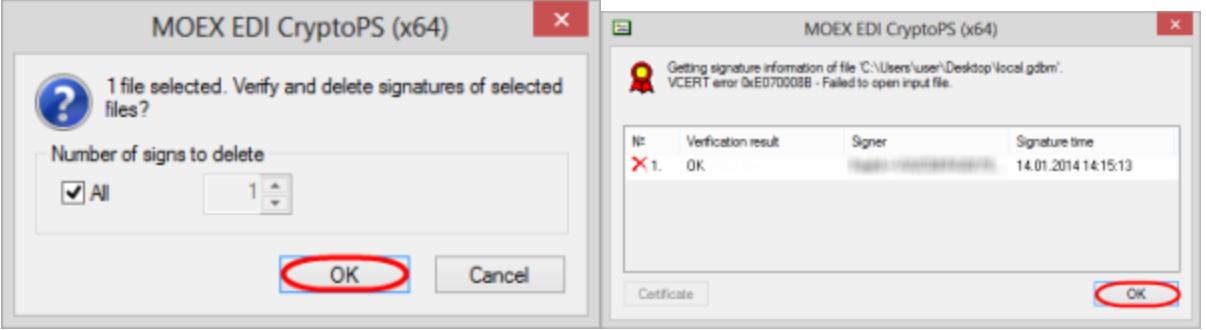

Fig. 3 – Delete DS

Fig. 4 - results of DS check

After that you will see an informational message about the result of DS check, where you need to click OK (see Fig. 4). This will display a text file

log\_Pass with the login and password to the technical administrator's account.